#### USING ECLIPSE TO DEVELOP FOR ANDROID ON ECE COMPUTERS

Monday, January 10, 2011

# SETUP ECLIPSE FOR THE FIRST TIME

- open a terminal and make a workspace folder to hold your android projects
  - mkdir ~/Workspace
- source the following file
  - source /cad2/android/sourceme.csh
- launch eclipse for the first time
  - eclipse &

| 000                                                                                           | Terminal — ssh — 78×16         |  |
|-----------------------------------------------------------------------------------------------|--------------------------------|--|
| uq155:~> mkdir ~/Work<br>uq155:~> source /cad2<br>uq155:~> eclipse &<br>[2] 12330<br>uq155:~> | space<br>/android/sourceme.csh |  |

- switch the workspace eclipse will use to the one you perviously created in your home directory
- when you click ok eclipse will **close and relaunch** automatically

| 000                               |                                         | X Java - Eclipse SD                                         |                                                 |                                                                           |           |
|-----------------------------------|-----------------------------------------|-------------------------------------------------------------|-------------------------------------------------|---------------------------------------------------------------------------|-----------|
| <u>File Edit Bun Source</u>       | ce Refac <u>t</u> or <u>N</u> avigate S | Se <u>a</u> rch <u>P</u> roject <u>W</u> indow <u>H</u> elp |                                                 |                                                                           |           |
| <u>N</u> ew<br>Open File <u>.</u> | Shift+Alt+N 🕨                           | ·] 🖧 🛱 🞯 • ] 🍘 🖋 • ] 🏭 • 🖏 • 👳 💠 • • • •                    |                                                 |                                                                           |           |
| <u>C</u> lose                     | Ctrl+W                                  |                                                             |                                                 |                                                                           |           |
| Close All                         | Shift+Ctrl+W                            |                                                             | 0.00                                            |                                                                           |           |
| Save                              | Ctrl+S                                  |                                                             | 000                                             | X Workspace Launcher                                                      |           |
| 📓 Save As                         |                                         |                                                             | Select a workspace                              |                                                                           |           |
| Rever <u>t</u>                    | Shift+Ctrl+S                            |                                                             | Eclipse SDK stores you<br>Choose a workspace fo | ur projects in a folder called a worksp<br>older to use for this session. | ace.      |
| Mo <u>v</u> e                     |                                         |                                                             |                                                 |                                                                           |           |
| Rena <u>m</u> e                   | F2                                      |                                                             | Workspace: /homes/b/                            | /brousse1/Workspace                                                       | Browse    |
| 🐑 Re <u>f</u> resh                | F5                                      |                                                             |                                                 | ,                                                                         |           |
| Convert Line Delimi               | iters To                                |                                                             | Conv Settings                                   |                                                                           |           |
| 🚔 Erint                           | Ctrl+P                                  |                                                             | r copy settings                                 |                                                                           |           |
| Switch <u>W</u> orkspace          | •                                       | /cad2/android/testbench/workspace                           |                                                 |                                                                           |           |
| Restart                           |                                         | /homes/b/broussel/workspace                                 |                                                 |                                                                           |           |
| import                            |                                         | /tmp                                                        |                                                 |                                                                           |           |
| 🛃 Export                          |                                         | Other                                                       |                                                 |                                                                           |           |
| Properties                        | Alt+Enter                               |                                                             | (?)                                             |                                                                           | Cancel OK |
| Exit                              |                                         |                                                             |                                                 |                                                                           |           |
|                                   |                                         |                                                             |                                                 |                                                                           |           |

• tell eclipse where the android sdk files are. In the SDK Location box type '/cad2/android/sdk/'

|                                                                      | X Java - Eclipse SDK                                                                                                    |  |  |  |
|----------------------------------------------------------------------|----------------------------------------------------------------------------------------------------|--|--|--|
| e <u>N</u> avigate Se <u>a</u> rch <u>P</u> roject Refac <u>t</u> or | <u>W</u> indow <u>H</u> elp                                                                                                    |  |  |  |
| B 18 🛛 🎋 🔿 🔗 🖓 🖓 🖓 🖓                                                 | <u>N</u> ew Window<br>New <u>E</u> ditor                                                                                                    |  |  |  |
| Hierarch 🗖 🗖                                                         | Open Perspective ►<br>Show View                                                                                                    |  |  |  |
|                                                                      | Customi <u>z</u> e Perspective<br>Save Perspective <u>A</u> s<br><u>B</u> eset Perspective<br><u>C</u> lose Perspective<br>Close A <u>l</u> l Perspectives |  |  |  |
|                                                                      | Navigation •                                                                                                    |  |  |  |
|                                                                      | TAND AND AND Manager                                                                                                    |  |  |  |
|                                                                      | <u>P</u> references                                                                                                    |  |  |  |

| 000                 | X Prei                   | ferences                          |                |         |
|---------------------|--------------------------|-----------------------------------|----------------|---------|
| type filter text    | Android                  |                                   | ¢••            | \$• ▼   |
| ▶ General           | Android Preferences      |                                   |                |         |
| Android             | SDK Location: /cad2/a    | Bro                               | wse            |         |
| ▶ Ant<br>▶ Help     | Note: The list of SDK Ta | rgets below is only reloaded once | you hit 'Apply | or 'OK' |
| Install/Update      | Target Name              | Vendor                            | Platform       | API Le  |
| ▶ Java              | Android 1.6              | Android Open Source Project       | 1.6            | 4       |
| Plug-in Development | Android 2.1-update1      | Android Open Source Project       | 2.1-updat€     | 7       |
| Run/Debug           | Android 2.2              | Android Open Source Project       | 2.2            | 8       |
| > Team              |                          |                                   |                |         |
| Þ XML               |                          |                                   |                |         |
|                     |                          |                                   |                |         |
|                     |                          |                                   |                |         |
|                     |                          |                                   |                |         |
|                     |                          | Restore <u>D</u> e                | faults A       | pply    |
| (?)                 |                          | Canc                              | el C           | ĸ       |

- now create an emulator, a virtual android device that can be used to quickly test applications.
- Open the android SDK and AVD manager and click new

|                                                     |                                                                                                    |                    | 000                |                                                                                    | X Android SDK and AVD Man                                           | ager                                           |                             |                  |
|-----------------------------------------------------|----------------------------------------------------------------------------------------------------|--------------------|--------------------|------------------------------------------------------------------------------------|---------------------------------------------------------------------|------------------------------------------------|-----------------------------|------------------|
| X Java – Eclipse SDK                                |                                                                                                    |                    | Virtual devices    | List of existing Android Virtual Devices located at /homes/b/brousse1/.android/avd |                                                                     |                                                |                             | l/avd            |
| oject Refac <u>t</u> or <u>W</u> indow <u>H</u> elp |                                                                                                    | Installed packages | AVD Name           | Target Name Platform APLL                                                          |                                                                     | API Level                                      | New                         |                  |
| · ] 🛃 🕸 @ •                                         | <u>New Window</u><br>New <u>E</u> ditor                                                                                                    | -                  | Available packages |                                                                                    | No AVD available                                                    |                                                |                             | Delete           |
|                                                     | Open Perspective<br>Show <u>V</u> iew                                                                                                    | •                  |                    |                                                                                    |                                                                     |                                                |                             | Repair           |
|                                                     | Customi <u>z</u> e Perspective<br>Save Perspective <u>A</u> s<br><u>B</u> eset Perspective<br><u>C</u> lose Perspective<br>Close A <u>l</u> l Perspectives |                    |                    |                                                                                    |                                                                     |                                                |                             | Details<br>Start |
|                                                     | Navigation<br>Android SDK and AVD Manag                                                                                                    | er                 |                    |                                                                                    |                                                                     |                                                |                             |                  |
| L                                                   | Freierences                                                                                                    |                    |                    |                                                                                    |                                                                     |                                                |                             | Refresh          |
|                                                     |                                                                                                    |                    |                    | <ul> <li>A valid And</li> <li>X An Android</li> </ul>                              | oid Virtual Device. 😒 A repair<br>/irtual Device that failed to loa | rable Android Virtua<br>ad. Click 'Details' to | al Device.<br>see the error | r.               |

- name your emulator, select target as android 2.2, set SD Card size to 32 and Skin to WVGA800
- this will create an emulator using android OS version 2.2. It will run any applications you develop targeted for android 2.2 **or lower**

| 000x      | Create new Android Vir          | tual Device | (AVD)      |  |  |  |
|-----------|---------------------------------|-------------|------------|--|--|--|
| Name:     | avd-2.2                         |             |            |  |  |  |
| Target:   | Android 2.2 - API Level 8       | 3           | [•         |  |  |  |
| SD Card:  | ⊙ Size: 32 MiB ▼                |             |            |  |  |  |
|           | O File:                         |             | Browse     |  |  |  |
| Skin:     | Built-in: WVGA8     Resolution: | 00<br>×     | T          |  |  |  |
| Hardware: | Property                        | Value       | New        |  |  |  |
|           | Abstracted LCD densit           | 240         | Delete     |  |  |  |
|           | Max VM application he           | 24          |            |  |  |  |
| Override  | the existing AVD with th        | ie same na  | ime        |  |  |  |
|           | Ca                              | ncel        | Create AVD |  |  |  |

# LAUNCH ECLIPSE AFTER ITS SETUP

# LAUNCH ECLIPSE

 now when you login to the machines you just need to 'source /cad2/android/sourceme.csh' and then run 'eclipse &' in a terminal

| 000                     | Terminal — ssh — 78×16 |                                      |                                                                              |               |                              |
|-------------------------|------------------------|--------------------------------------|------------------------------------------------------------------------------|---------------|------------------------------|
| uq155:~> source /cad2/0 | android/sourceme.csh   |                                      |                                                                              |               |                              |
| [2] 12772               |                        | 000                                  | X Java - Eclipse                                                             | e SDK         |                              |
| <u>uq155</u> :~> []     |                        | <u>File Edit Bun Source Refactor</u> | <u>N</u> avigate Se <u>a</u> rch <u>P</u> roject <u>W</u> indow <u>H</u> elp |               |                              |
|                         |                        | 🗗 🕄 🗃   🗃   🗃 🖓 🛃   🕯                | »• Q• Q• ] ≝ ≝ G• ] ≝ ⊀• ] ∰ •                                               | ∰·¢¢·¢·       | 🗈 🖏 Java                     |
|                         |                        | 🗯 Package 🖾 🍃 Hierarch 🖵 🕻           |                                                                              |               | 🗖 🗗 📴 Outline 🛛 👘 🗖          |
|                         |                        | E 😵 🗆                                | 7                                                                            |               | An outline is not available. |
|                         |                        |                                      |                                                                              |               |                              |
|                         |                        |                                      |                                                                              |               |                              |
|                         |                        |                                      |                                                                              |               |                              |
|                         |                        |                                      |                                                                              |               |                              |
|                         |                        |                                      |                                                                              |               |                              |
|                         |                        |                                      |                                                                              |               |                              |
|                         |                        |                                      |                                                                              |               |                              |
|                         |                        |                                      |                                                                              |               |                              |
|                         |                        |                                      |                                                                              |               |                              |
|                         |                        |                                      |                                                                              |               |                              |
|                         |                        |                                      |                                                                              |               |                              |
|                         |                        |                                      |                                                                              |               |                              |
|                         |                        |                                      |                                                                              |               |                              |
|                         |                        |                                      |                                                                              |               |                              |
|                         |                        |                                      | Paulium M. Oliveda D. Paulant                                                |               |                              |
|                         |                        |                                      | 0 items                                                                      | ion           |                              |
|                         |                        |                                      | Description                                                                  | Resource Path | Location Type                |
|                         |                        |                                      |                                                                              |               |                              |
|                         |                        |                                      |                                                                              |               |                              |
|                         |                        |                                      | 4                                                                            |               |                              |
|                         |                        | D¢                                   |                                                                              |               |                              |
|                         |                        |                                      |                                                                              |               | A                            |